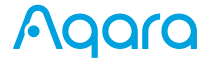

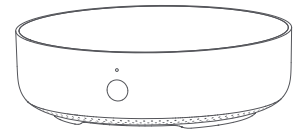

Hub M2

# Instrukcja obsługi

### Informacje o produkcie

Hub Aqara M2 to bramka systemu inteligentnego zarządzania domem oparta na tączności Zigbec. Wyposzóna została także w diodę IR, za pomocą której można dodać bądź sterować urządzeniami posiadającymi funkcję IR. Za pomocą urządzeń i Do soraz Android możesz kontrolować akcesoria takie jak przełączniki ścienne, a także monitorować temperaturę, wilgotność, ciśnionie, ruch oraz wszelkiego rodzaju przecieki. Produkt jest przenaczony wyłącznie do użytku w pomieszczeniach.

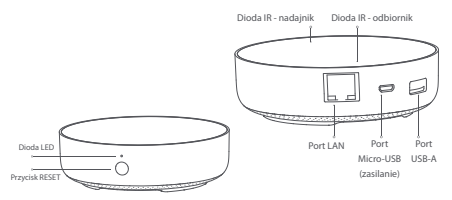

Po więcej informacji o serii Aqara zapraszamy na www.aqara.com

## Szybka instalacja

## 1. Pobierz aplikację

Pobierz aplikację "Aqara Home z App Store, Sklepu Play, Huawei App

#### 2. Dodawanie Huba M2

 Wybierz miejsce instalacji HUB: bramka powinna znajdować się 2-6 metrów od routera, unikaj metalowych przeszkód między centralką a routerem.

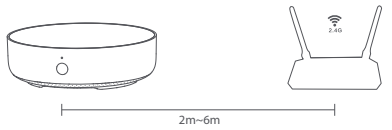

2.Podłącz HUB do zasilania za pomocą zasilacza USB 5V-1A lub 5V2A(nie dołączono do zestawu) oraz kabla micro-USB.

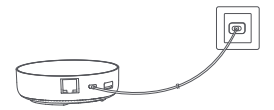

Jeśli chcesz użyć przewodowej komunikacji sieciowej między centralką a routerem, użyj kabla sieciowego z włyczką RJ45 [Ethernet], po prawidłowym podłączeniu zaświecą się pomarańczowa oraz zielona kontralka z boku portu sieciowego.

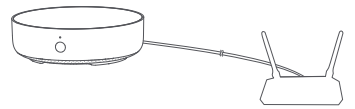

 Poczekaj, aż żółto-czerwona lampka kontrolna w bramce przestanie pulsować i będzie świecić światłem stałym.
 Jeżeli używasz routera dwupasmowego, prosimy wyłączyć sieć 5GHz. Trzymaj telefon blisko Huba i upewnij się że jest połączony do tej samej sieci Wi-Fi (24GHz).

 Uruchom aplikację Agara home, przejdź do zakładki "Akcesoria" i kliknij "+" w prawym górnym rogu i zaznacz "HUB M2".

System iOS

Postępuj zgodnie z wyświetlanymi instrukcjami, aby zeskanować lub ręcznie wprowadzić kod HomeKit do Huba. Po dodaniu możesz zarządzać bramką z aplikacji Apple Home. Prosimy zachować kod HomeKit do kolejnego użytku.

#### Informacje dla użytkowników o pozbywaniu się urządzeń elektrycznych i elektronicznych

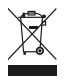

Przedstawiony symbol przekreślonego kosza umieszczony na produktach lub dołączonej do nich dokumentacji informuje, że niesprawnych urządzeń eloktrycznych lub eloktronicznych nie można wyrzucać razem z odpadami gospodarczymi. Prawidłowe postępowanie w razie konieczności utrużacji, powtamego użycał lub odzysku po-

dzespołów polega na przekazaniu urządzania do wyspocjalizowanego punktu zbiekł, dzieb będzie przyleto bezpitatnie. W niektórych krajach pradutk mażna oddać lakalnamu dystrybutorowi podczas zakupu innego urządzenia. Prawidłowa utylikacja urządzania umażliwia zachowania cennych zasobów i unikniącie negatywnego wpływu na zdrowie i śradowiske, które moze być zagrożona przez nieodpowiednie postepowanie z odpadami. Szczegółowa informacje o najbiizzym punkcie zbiełki można uzyskać u władz lakalnych. Nieprawidłowa utylizacja odpadów zagrożona jast karami przewidzianymi w odpowiednich przepisach lakalnych. Użytkownicy w firmach powinni skontaktować się za sowim dostawacj i sprawdać warunik zwrotu. 6. Jeśli w nawiązaniu połączenia wystąpi błąd, przytrzymaj przycisk na Hubie przez 10 sekund do momentu, u zakatów zakatowa zakatowa zakat

kiedy żółto-czerwona dioda zacznie migotać, spróbuj ponownie połączyć urządzenie.

Jeśli nie można dodać urządzenia, wykonaj następujące kroki: \*Upewnij się, że urządzenie jest połączone z siecią Wi-Fi 2,4 GHz.

\*Nazwa lub hasło Wi-Fi mogą zawierać znaki specjalne. Zastąp je zwykłymi znakami i spróbuj jeszcze raz.

\*Urządzenie nie obsługuje sieci Wi-Fi WAP / WAP2.

\*Sprawdź czy router ma zaznaczoną funkcję rozgłaszania SSID;

\*Upewnij się, że funkcja izolacji AP w routerze jest wyłączona;

\*Upewnij się, że serwer DHCP w Twojej sieci pracuje prawidłowo

#### Apple HomeKit

\* "Nie można dodać akcesorium". W przypadku kilkukrotnej nieudanej próby dodawania urządzenia uruchom ponownie urządzenie z opragramowaniem i OS oraz zresetui HUB:

\* "Akcesorium zostało dodane". Po ponownym uruchomieniu urządzenia iOS i zrosotowaniu bramki możesz ręcznie wprowadzić kod konfiguracji HomoKit i dodać centralke ponownie:

\* Nie można znaleźć akcesorium". Po zresetowaniu urządzenia odczekaj 3 minuty. Możesz ręcznie wprowadzić kod konfiguracji HomeKit i dodać bramkę ponownie.

#### 3. Dodawanie Urządzeń

1. Po nawiązaniu połączenia z Hubem uruchom aplikację Aqara home, przejdź do zakładki "Akcesoria" i kliknij "+\* w prawym górnym rogu w celu dodania właściwego urządzenia. Postępuj zgodnie z wyświetlanymi instrukcjami. Zalecane jest zapoznanie się z instrukcją akcesorium, które jest dodawane. Sterowanie urządzeniami domowymi na podczerwień: Ustaw markę i model urządzenia na podczerwień, które chcesz kontrolować w aplikacji, następnie postępuj zgodnie z wyświetlanymi instrukcjami i zezwół aplikacji na kontrolowanie podmiotu.

### **Panel LED**

| Kolor światła           | Status Panelu LED                                                                                                    |                                                                                                    |
|-------------------------|----------------------------------------------------------------------------------------------------|----------------------------------------------------------------------------------------------------|
|                         | Szybkie migotanie                                                                                                    | Stałe światło                                                                                                    |
| Żółta/Czerwona<br>dioda | Bramka przechodzi<br>w stan inicjacji i czeka<br>na połączenie<br>internetowe;<br>Miganie pojawia się<br>po pierwizym użyciu<br>lub w cięgu 15 min<br>po zresetowaniu. | Uruchamlanie<br>systemu                                                                                                    |
| Niebieska dioda         | Wi-Fi się łączy;<br>Aplikacja łączy się z hubem;<br>Sieć nie działa;<br>centralka ponownie łączy się<br>z siecią po jej ponownym<br>uruchomieniu                       | Urządzenie<br>pracuje prawidłowo                                                                                                    |
| Biała dioda             | Wi-Fi się tączy;<br>Bramka tączy się z siecią                                                                                                    | Błąd połączenia sieciowego<br>tylko po<br>włączeniu/wyłączeniu<br>lub zresetowaniu urządzenie<br>może wejść<br>w stan oczekiwania<br>na połączenie internetowe |
| Fioletowa dioda         | Urządzenie jest gotowe,<br>aby dodać<br>kolejne akcesorium                                                                                                    | -                                                                                                    |

\*Ze względu na aktualizacje oprogramowania sprzętowego urządzenia rzeczywiste działanie może nieznacznie różnić się od powyższego opisu. Postępuj zgodnie z instrukcjami w aktualnej wersji aplikacji Aqara Home.

## Wskazówki użytkowania

L Komunikacija między iPhonem, iPadem, Apple Watch, HomePod lub Mac i Aqara Hub z obsłuciug HomeKit jest zabezpieczona przez technologię HomeKit.
2. Klient będący Właścickelem Apple TV (4-tej generacji lub nowszej) z platformą tvOS 10 lub nowszym, iPad z systemem iOS 10 lub nowszym albo HomePod może sterować akcesoriami obsługującymi albo HomePod może sterować akcesoriami obsługującymi HomeKit z dala od domu i automatycznie np. monitorować status czujników, sterować swiattem itp.
3. Używanie znaczka "Works with Apple" oznacza, że akcesorium zostało zaprojektowane do przez programiste jako spełniające wymagania i standardy wydajności Apple. I standardami bezpieczeństwa.

## Nazwa i adres producenta

Lumi United Technology Co., Ltd. Addres: Bh Floor, JinQi Wisdom Valley, No.J Tangling Road, Liuxian Ave, Taoyuan Residential District, Nanshan District, Shenzhen, China www.agara.com/support support(Bagara.com

Ninipiszym Lumi United Technology Co., Ltd. oświadcza, że urządzenie HM2-G01 jest zgodne z zasadniczymi wymogami oraz innymi stosownymi postanowieniami dyrektyw RED 2014/53/EU, RoHS 2011/85/EU. Daklaracja zgodności do pobranici Nttp://www.rockspace.pl/deklaracje/03018.pdf

F

Wyprodukowano: Chiny Importer Polska: MGTW Sp. z o.o. ul. Starowiejska 22B 34-120 Andrychów info@mgtw.pl

## Specyfikacja

Model: HM2-G01 Temperatura pracy:-5° - +50°C Wilgotność: 0% - 95% RH, bez kondensacji Zasilanie: 5V/LA lub 5V/2A Transmisja bezprzewodowa: Wi-Fi IEEE 802.11 b/g/n 2.4 GHz, Zigbee 3.0 Wsparcie al asystemu: Android 6.0 lub wyższy, iOS 12.0 lub wyższy